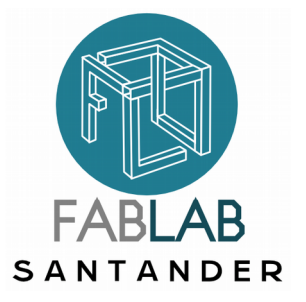

#### Introducción

Fablabsantander.org/files/talleres/arduino/tallerArduino.pdf

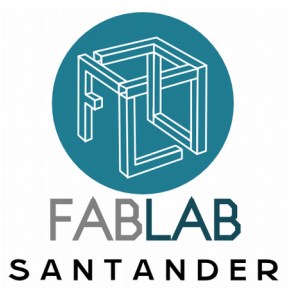

### Los talleres del FabLab

#### Módulo 1

Los tipos de Arduinos, los pins, el compilador, el ejemplo blink, controlar una LED, montaje en un breadboard, descripción de los pins PWM y ADC

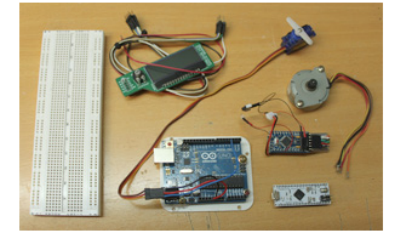

#### Módulo 2

Salida/entrada digital: ejemplo "State change detection" explicado en detalles: contar cuantas veces actuamos un interruptor y encender una LED cada 4 cuentos. Como cablear un interruptor. Pin de entrada analógica (ADC) : leer la señal de un sensor. Ejemplo de sensor de luz hecho con una LED (utilizada al como sensor y no emisor!). -> comunicación óptica entre 2 arduinos !

#### Módulo 3

Pin ADC : ejemplo montaje potenciometro, pin PWM: modular una señal de salida, montaje LED de brillo variable y de un motor servo.

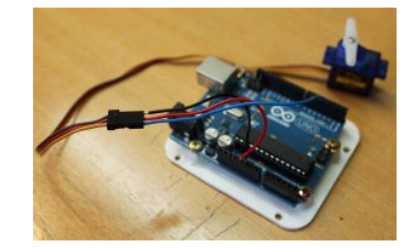

#### Módulo 4

Observación la señal PWM con el osciloscopio, programar una pantalla LCD, intalar un sensor de temperatura (termoresistor) y ensenar esta temperatura en la LCD.

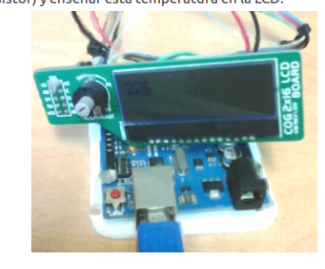

#### Módulo 5

Un poco de potencia: controlar un motor continuo, usar un alta-voz potente.

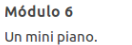

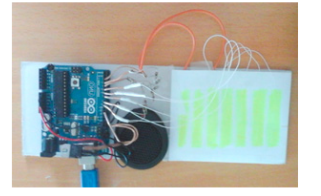

Módulo 7: usar las interrupciones: ejemplo de un codificador óptico para un motor continuo o de un sistema de "Persitence Of Vision" (POV)

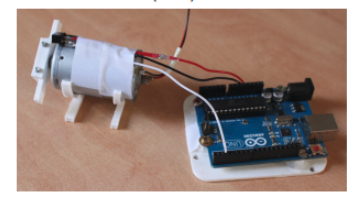

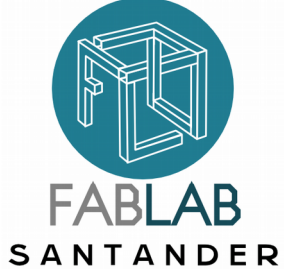

#### Las placas Arduino

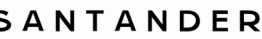

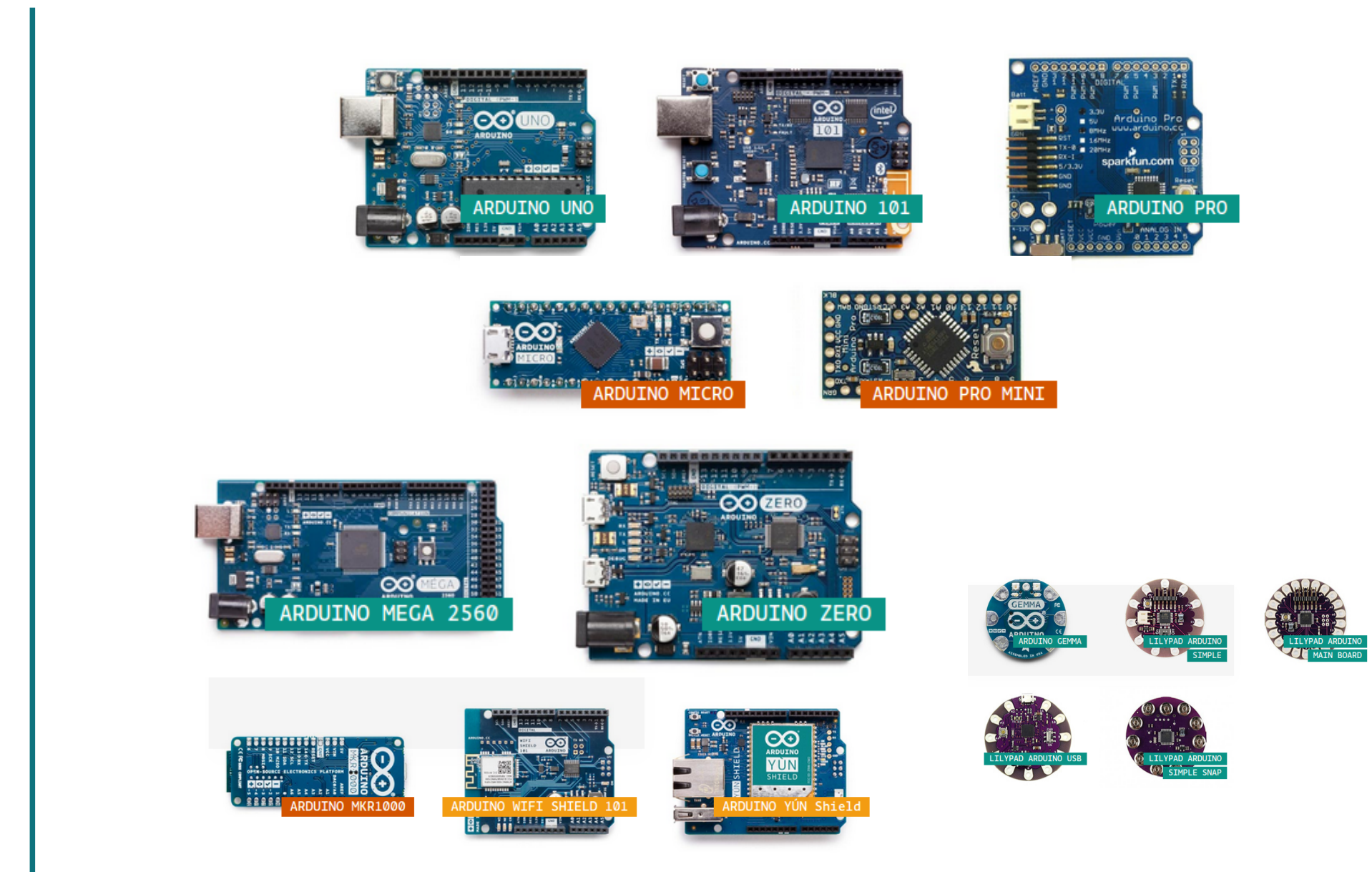

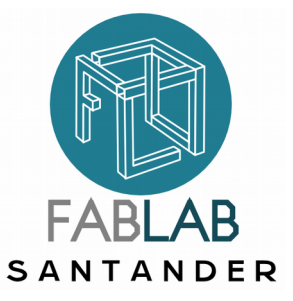

# El Arduino IDE

Integrated Development Environment

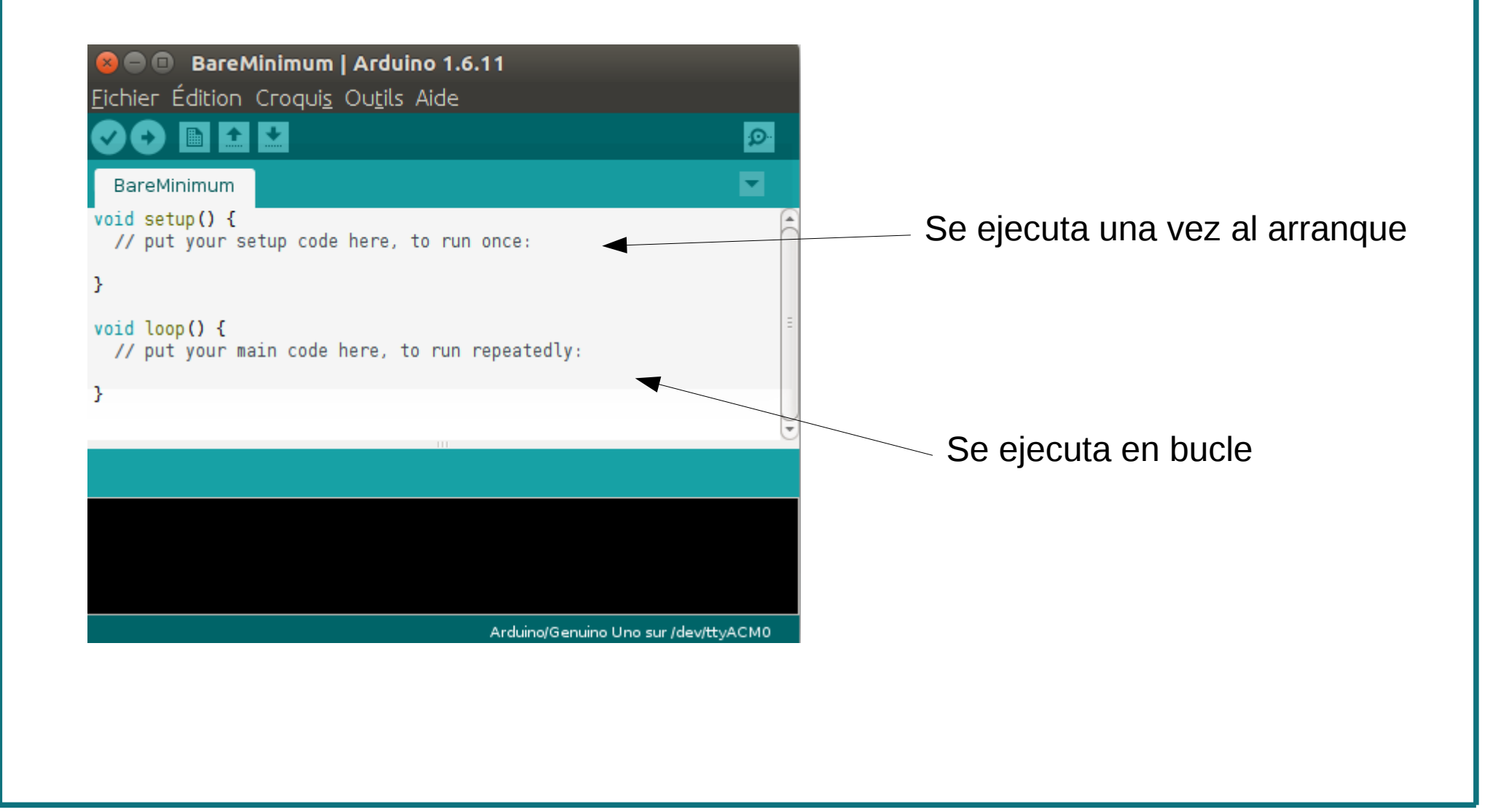

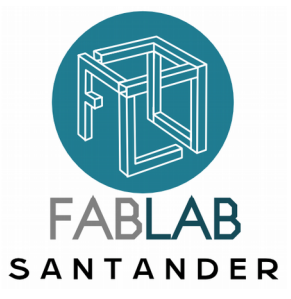

# Conectar la placa

Seleccionar la placa:

Herramientas  $\rightarrow$  placa

Seleccionar el puerto:

Herramientas → puerto

(En windows ver con win+pause si la placa esta vista como periférico en un puerto serie COMxx )

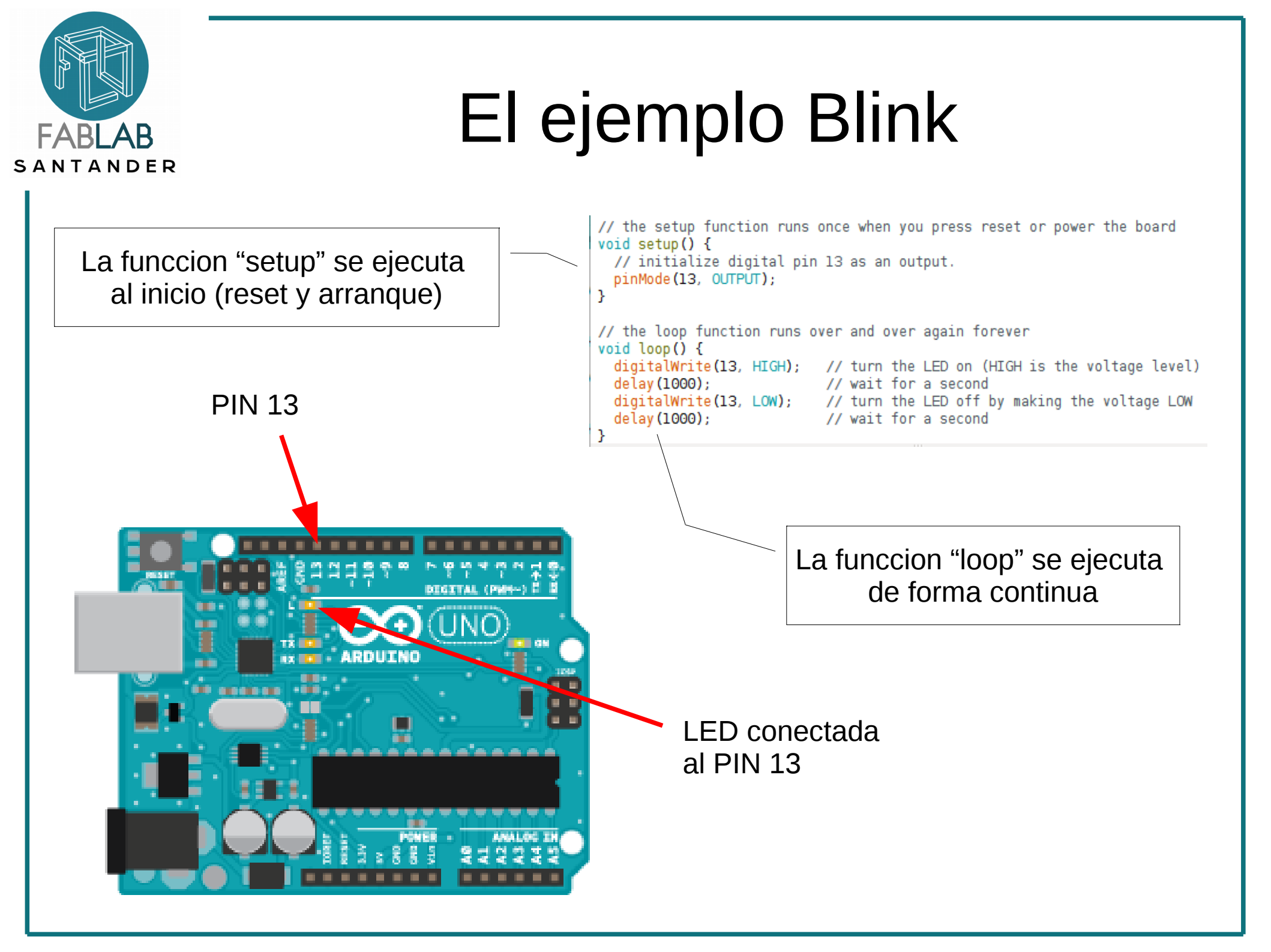

![](_page_6_Figure_0.jpeg)

![](_page_7_Picture_0.jpeg)

![](_page_8_Picture_0.jpeg)

![](_page_9_Picture_0.jpeg)

# Ver la salida PWM con el osciloscopio

![](_page_9_Figure_2.jpeg)

![](_page_10_Picture_0.jpeg)

# Usamos la entrada analógica

Ejemplo: "AnalogReadSerial"

![](_page_10_Picture_3.jpeg)

```
// the setup routine runs once when you press reset:
void setup() {
   // initialize serial communication at 9600 bits per second:
   Serial.begin(9600);
}
// the loop routine runs over and over again forever:
void loop() {
   // read the input on analog pin 0:
   int sensorValue = analogRead(A0);
   // print out the value you read:
```

```
Serial.println(sensorValue);
```

```
delay(1); // delay in between reads for stability
```

Un LED es sensible a la luz

![](_page_10_Picture_8.jpeg)

}

![](_page_11_Picture_0.jpeg)

### Hacemos comunicación óptica !

![](_page_11_Picture_3.jpeg)

![](_page_12_Picture_0.jpeg)

![](_page_13_Picture_0.jpeg)

### Hacemos comunicación óptica !

![](_page_13_Picture_3.jpeg)

![](_page_14_Picture_0.jpeg)

### Montaje de un interruptor

![](_page_14_Figure_2.jpeg)

![](_page_15_Figure_0.jpeg)

![](_page_16_Picture_0.jpeg)

### Ejemplo State Change Detection

```
// this constant won't change:
const int buttonPin = 2:
                           // the pin that the pushbutton is attached to
const int ledPin = 13:
                            // the pin that the LED is attached to
// Variables will change:
int buttonPushCounter = 0; // counter for the number of button presses
int buttonState = 0:
                            // current state of the button
int lastButtonState = 0:
                            // previous state of the button
void setup() {
 // initialize the button pin as a input:
 pinMode(buttonPin, INPUT);
  // initialize the LED as an output:
 pinMode(ledPin, OUTPUT):
  // initialize serial communication:
  Serial.begin(9600);
```

```
void loop() {
  // read the pushbutton input pin:
  buttonState = digitalRead(buttonPin);
  // compare the buttonState to its previous state
  if (buttonState != lastButtonState) {
    // if the state has changed, increment the counter
   if (buttonState == HIGH) {
      // if the current state is HIGH then the button
      // wend from off to on:
      buttonPushCounter++:
      Serial.println("on");
     Serial.print("number of button pushes: ");
      Serial.println(buttonPushCounter);
    } else {
      // if the current state is LOW then the button
      // wend from on to off:
      Serial.println("off");
    3
    // Delay a little bit to avoid bouncing
   delay(50);
  // save the current state as the last state,
  //for next time through the loop
  lastButtonState = buttonState:
  // turns on the LED every four button pushes by
  // checking the modulo of the button push counter.
  // the modulo function gives you the remainder of
  // the division of two numbers:
  if (buttonPushCounter % 4 == 0) {
   digitalWrite(ledPin, HIGH);
  } else {
    digitalWrite(ledPin, LOW);
  3
}
```

![](_page_17_Picture_0.jpeg)

![](_page_18_Picture_0.jpeg)

#### Mandar un servo motor

![](_page_18_Figure_2.jpeg)

# ADC. Potenciómetro

FABLAB SANTANDER

El ajuste del potenciómetro cambia el brillo de la LED

![](_page_19_Figure_3.jpeg)

![](_page_20_Picture_0.jpeg)

#### Foto-resistencia

![](_page_20_Picture_2.jpeg)

![](_page_20_Figure_3.jpeg)

Resistencia (con luz) : ~10k-20k Ohm Resistencia (oscuridad): ~1M Ohm

![](_page_21_Picture_0.jpeg)

![](_page_22_Picture_0.jpeg)

![](_page_23_Picture_0.jpeg)

Ver el valor con el puerto serie. Convertir el valor en temperatura con la tabla "thermistor.h"

![](_page_24_Picture_0.jpeg)

![](_page_24_Picture_1.jpeg)

### Pantalla LCD

LCD.zip

// include the library code: #include <LiquidCrystal.h> // initialize the library with the numbers of the interface pins LiquidCrystal lcd(12, 11, 5, 4, 3, 2); void setup(){ // set up the LCD's number of columns and rows: lcd.begin(16, 2); // initialize the serial communications: Serial.begin(9600); void loop() { // when characters arrive over the serial port... if (Serial.available()) { // wait a bit for the entire message to arrive delay(100); // clear the screen lcd.clear(); // read all the available characters while (Serial.available() > 0) { //receive unix time // display each character to the LCD lcd.write(Serial.read());

![](_page_24_Picture_5.jpeg)

![](_page_25_Picture_0.jpeg)

## Temperatura y LCD

![](_page_25_Picture_2.jpeg)

![](_page_26_Picture_0.jpeg)

### Pantalla LCD I2C

![](_page_26_Picture_2.jpeg)

https://www.arduino.cc/en/Reference/Wire

Arduino-LiquidCrystal-I2C-library-master.zip I2C\_scan.zip LCD\_I2C.zip

```
#define I2C_ADDR 0x27
```

```
LiquidCrystal_I2C
void setup()
```

lcd(I2C\_ADDR,2, 1, 0, 4, 5, 6, 7);

```
{
```

Icd.begin (16,2); // Inicializar el display con 16 caracteres 2 lineas Icd.setBacklightPin(3,POSITIVE); Icd.setBacklight(HIGH);

```
lcd.home ();  // go home
lcd.print("FabLab");
lcd.setCursor (0, 1);  // go to the 2nd line
lcd.print("Santander");
}
void loop()
```

```
{}
```

![](_page_27_Picture_0.jpeg)

![](_page_28_Picture_0.jpeg)

#### Potencia: motor DC

![](_page_28_Picture_2.jpeg)

![](_page_29_Picture_0.jpeg)

### Potencia: altavoz

![](_page_29_Picture_2.jpeg)

![](_page_30_Picture_0.jpeg)

![](_page_31_Picture_0.jpeg)

# Sensor capacitivo

El principio del sensor es medir la capacidad es decir la cantidad de electrones que puede acumular el condensador formado por el dedo y la tecla. arduino manda corriente hacia el sensor. Otro pin recibe la corriente. El voltaje medido toma un tiempo para llegar a un umbral: este tiempo es proporcional a la capacidad.

http://playground.arduino.cc/Main/CapacitiveSensor?f rom=Main.CapSense

![](_page_31_Figure_4.jpeg)

![](_page_32_Picture_0.jpeg)

### Harpa capacitiva

![](_page_32_Figure_2.jpeg)

Instalar las librerías:

- CapacitiveSensor
- FrequencyTimer2

Modular la frecuencia según la capacidad

![](_page_33_Picture_0.jpeg)

# Mini piano

![](_page_33_Picture_2.jpeg)

![](_page_33_Figure_3.jpeg)

prototipo:

7 sensores scotch aluminio resistencias 10Mohms ampli darlington TIP121 Instalar las librerías:

- CapacitiveSensor
- FrequencyTimer2

Ejemplo: miniPiano

![](_page_34_Picture_0.jpeg)

![](_page_35_Picture_0.jpeg)

# Sensor de proximidad

Mounting of IR proximity sensor:

![](_page_35_Figure_3.jpeg)

![](_page_36_Picture_0.jpeg)

#### Interupciones

![](_page_36_Picture_2.jpeg)

![](_page_36_Picture_3.jpeg)

![](_page_36_Picture_4.jpeg)

![](_page_36_Picture_5.jpeg)

#### Permite reaccionar a una accion exterior de manera (casi) inmediata

| Board                             | Digital    |
|-----------------------------------|------------|
| Uno, Nano, Mini, other 328-based  | 2, 3       |
| Mega, Mega2560, MegaADK           | 2, 3, 18,  |
| Micro, Leonardo, other 32u4-based | 0, 1, 2, 3 |
| Zero                              | all digi   |
| MKR1000 Rev.1                     | 0, 1, 4,   |
| Due                               | all digi   |
| 101                               | all digi   |

- Digital Pins Usable For Interrupts 2, 3 2, 3, 18, 19, 20, 21 0, 1, 2, 3, 7 all digital pins, except 4 0, 1, 4, 5, 6, 7, 8, 9, A1, A2 all digital pins all digital pins
- Una fonccion del programa arduino se asocia a un PIN
- Se ejecuta cuando el PIN recibe HIGH
- Arduino deja todo lo que esta haciendo....

![](_page_37_Picture_0.jpeg)

# Aplicacion de interupciones codificador optico

![](_page_37_Picture_2.jpeg)

int pinSensor=2;//sensor to measure period (or angular speed) int c=0;

void setup()
{
 Serial.begin(9600);
 pinMode(pinSensor,INPUT);
 pinMode(13,OUTPUT);
 //configure the interrupt associating
 //the interrup 0 (pin 2)
 //see https://www.arduino.cc/en/Reference/AttachInterrupt )
 attachInterrupt(0, trig, RISING);
}

void trig() { c++; }

void loop()

Serial.println(c); delay(1000);

}

![](_page_37_Picture_9.jpeg)